# MANUAL DE INTEGRACIÓN

Wordpress | PRO3

FacturaloPeru 2020

### Exportación

1. en el cliente del facturador, dirigirse al menu Ventas/Catálogos/productos

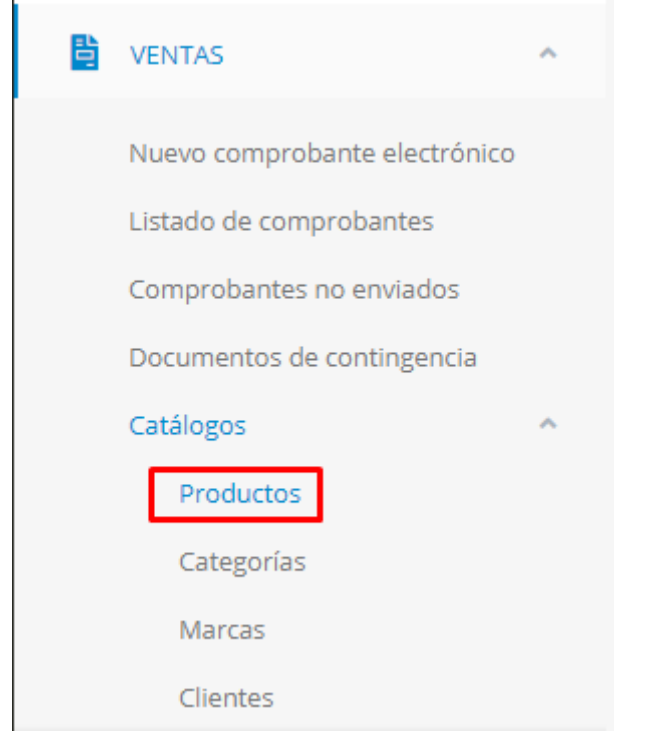

2. en el botón de exportar, seleccionar Woocommerce

| • | Productos                                                       |                     | 🛓 Exportar 👻           | 🛓 Importar 👻       | + Nuevo | 0  |
|---|-----------------------------------------------------------------|---------------------|------------------------|--------------------|---------|----|
|   | Listado de productos                                            |                     | Listado<br>Woocommerce | e                  |         | \$ |
| I | Filtrar por: Nombre ~ Q. Buscar                                 |                     |                        |                    |         |    |
|   | Cód. P.Un Cód. Interno Unidad Nombre Descripción SUNAT Stock (V | Initario<br>(Venta) | P.Unitario<br>(Compra) | Tiene<br>Igv Accio | ones    |    |

3. seleccionar el mes en la ventana que se abrirá y pulsar sobre procesar

| Γ   | Exportar Pr | roductos | 5   |     |       | ×        | I  |
|-----|-------------|----------|-----|-----|-------|----------|----|
| t   | Mes         |          |     |     |       |          |    |
| U   | «           | 20       | )20 | >   | celar | Procesar | ٩T |
| NIU | ene         | feb      | mar | abr |       |          | l  |
|     | may         | jun      | jul | ago |       |          |    |
| NIU | sep         | oct      | nov | dic |       |          |    |

4. Se descargará un archivo .csv

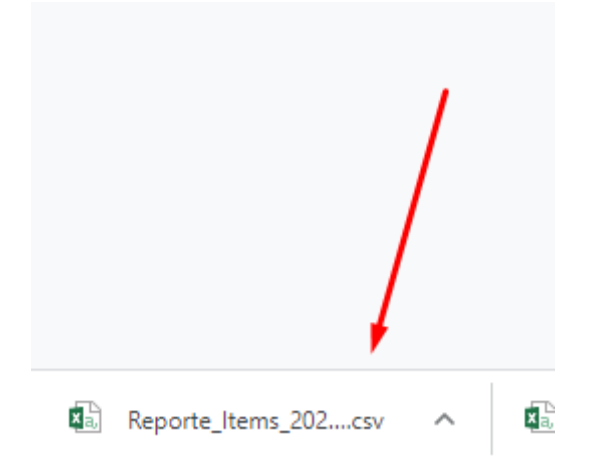

## Importación

1. En wordpress, ingresar al menú Productos y pulsar sobre importar

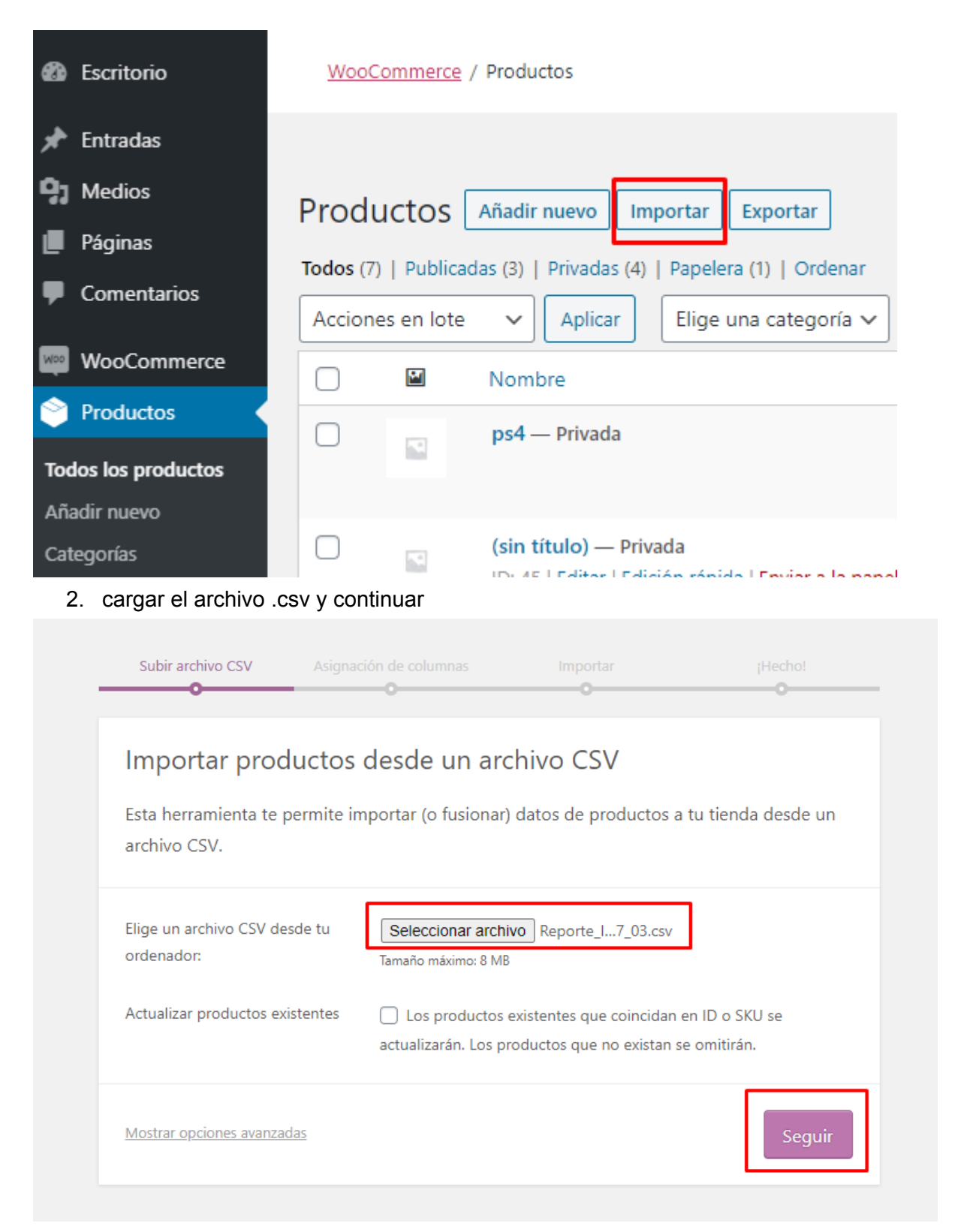

3. emparejar si es necesario cada campo de ser necesario y ejecutar el importador

| Nombre de la columna           | Asignar al campo                                                                                        |
|--------------------------------|----------------------------------------------------------------------------------------------------|
| ID<br>Ejemplo: 1               | ID ~                                                                                                    |
| SKU<br>Ejemplo: 23432432423    | SKU 🗸                                                                                                   |
| Nombre<br>Ejemplo:             | Nombre 🗸                                                                                                |
| Publicado<br>Ejemplo: coca     | Publicado 🗸                                                                                             |
| Descripción<br>Ejemplo:        | Descripción 🗸                                                                                           |
| Categoría<br>Ejemplo:          | No importar 🗸                                                                                           |
| Precio<br>Ejemplo: 200.00000   | Precio normal 🗸                                                                                         |
| Inventario<br>Ejemplo: -2.0000 | Inventario 🗸                                                                                            |
|                                | Ejecutar el importador                                                                                  |
| Ejemplo:                       | Anchura (cm)                                                                                            |
| Publicado<br>Ejemplo: coca     | Altura (cm)<br>Categorías<br>Etiquetas (separadas por una coma)<br>Etiquetas (separadas por un espacio) |
| Descripción<br>Ejemplo:        | Clase de envío<br>Imágenes<br>Superior                                                                  |
| Categoría                      | Ventas dirigidas 🔹                                                                                      |

4. dependiendo de la cantidad se tomará su tiempo

| •                  | •                          | <br>0 |
|--------------------|----------------------------|-------|
| Importando         |                            | •     |
| Tus productos está | in siendo importados ahora |       |
|                    |                            |       |
|                    |                            |       |

#### 5. al finalizar se le mostrará una pantalla con el resultado

| Asignación de columnas           | Importar               | ¡Hecho!                                                                                                    |
|----------------------------------|------------------------|----------------------------------------------------------------------------------------------------|
|                                  |                        |                                                                                                    |
| completa! <b>10</b> productos    | importados. 6 pr       | oductos fueron                                                                                                    |
| omitidos. <u>Ver el registro</u> | o de la importació     | n                                                                                                    |
|                                  |                        |                                                                                                    |
|                                  | Asignación de columnas | Asignación de columnas<br>Importar<br>Completa! 10 productos importados. 6 pr<br>omitidos. <u>Ver el registro de la importació</u> |

#### Notas

- la exportación cuenta con un campo stock, que es llevado a los productos de Wordpress, al realizar una venta de al menos un ítem y generar un comprobante, el stock se verá afectado tanto en el facturador como en woocommerce, para que esto suceda los productos deben contar con código interno en el facturador
- los campos exportados son:

- id
- código interno
- nombre
- nombre secundario
- descripción
- categoría
- precio
- inventario
- para exportar en el facturador debe contar con una versión con fecha superior a 24/06/2020